# **BASIC AUDIO OPERATION**

Operate basic controls of your audio system using several convenient methods.

### Steering Wheel Controls

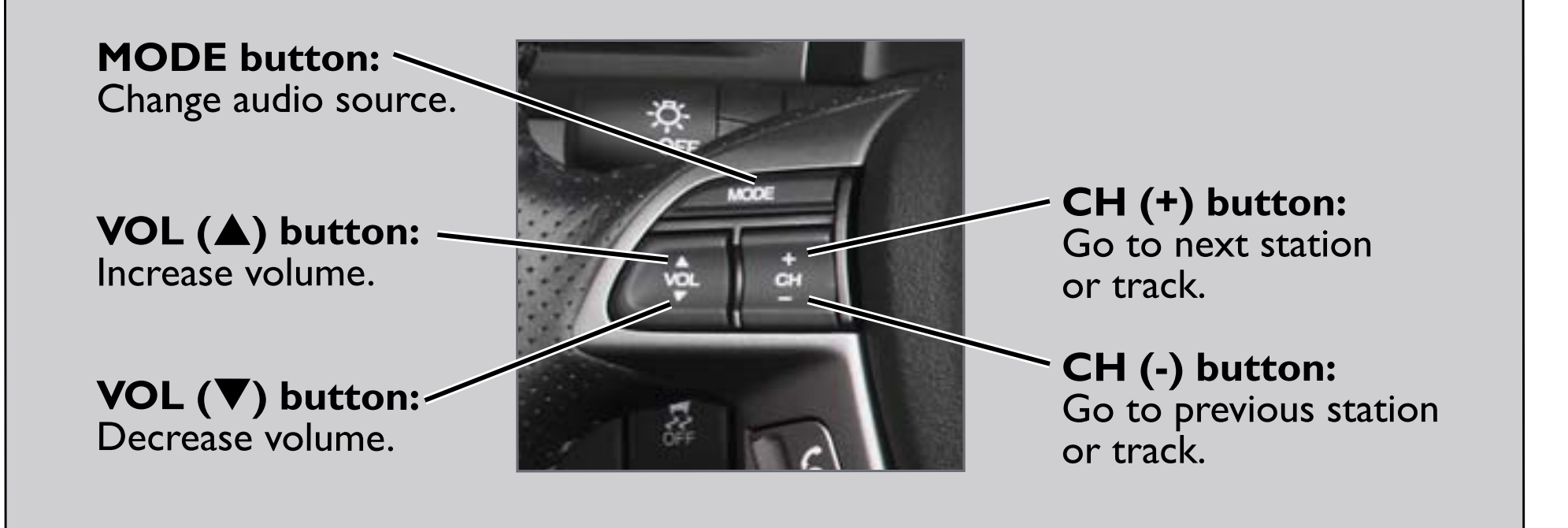

### Touchscreen Controls

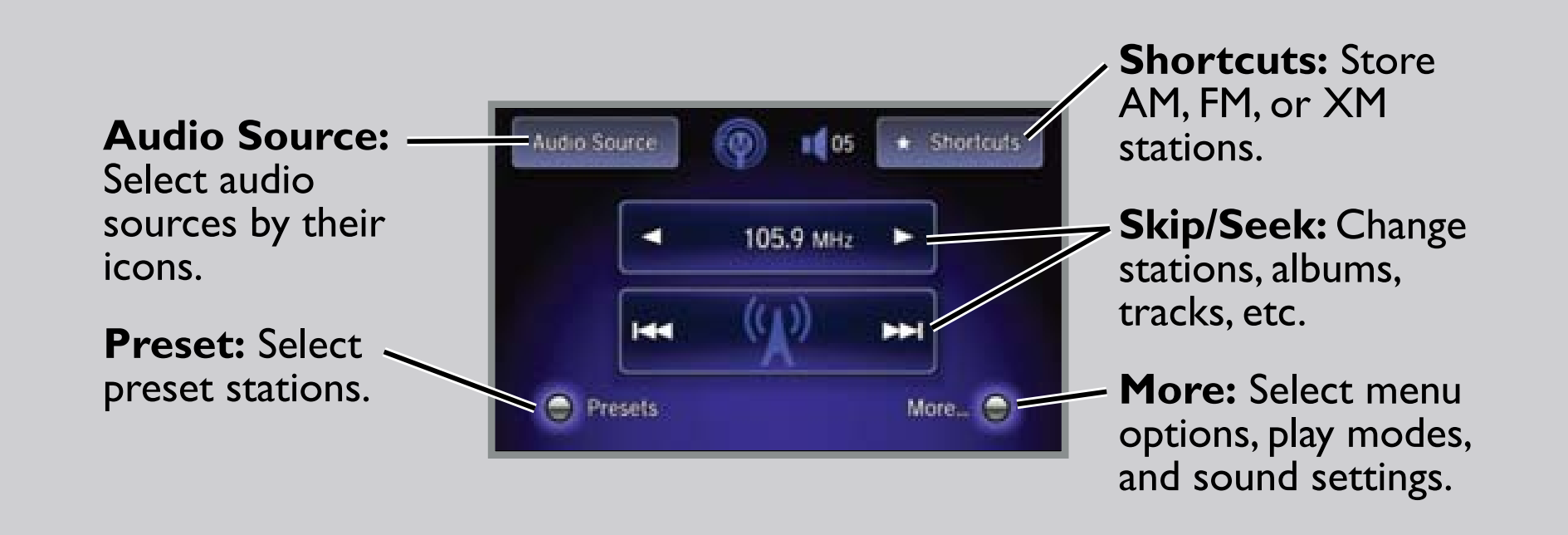

### **USB** Connection

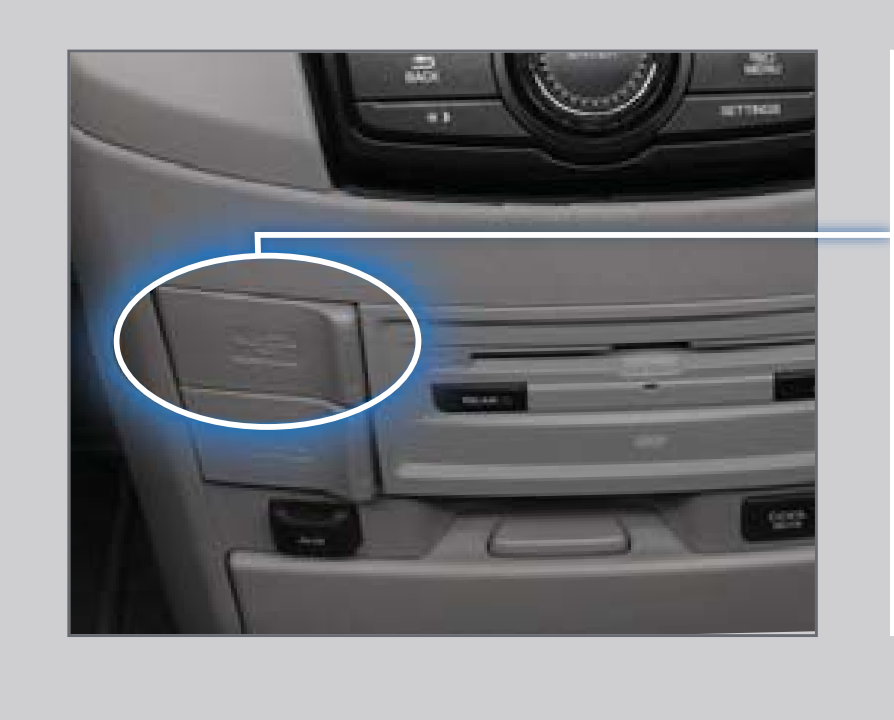

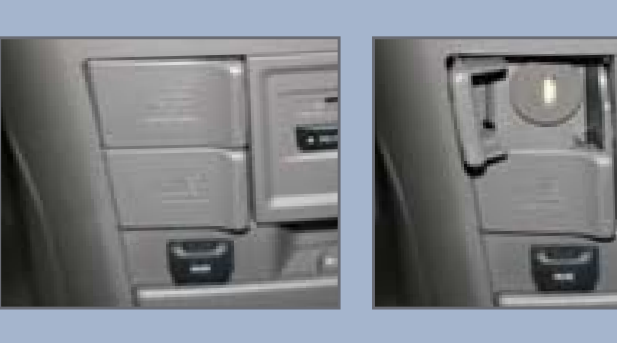

Connect an iPhone or iPod dock connector or a USB flash drive to the USB port below the system.

## BLUETOOTH® AUDIO

Stream audio wirelessly from your phone through your vehicle's audio system. Visit handsfreelink.honda.com to check if this feature is compatible with your phone.

## Playing *Bluetooth* Audio

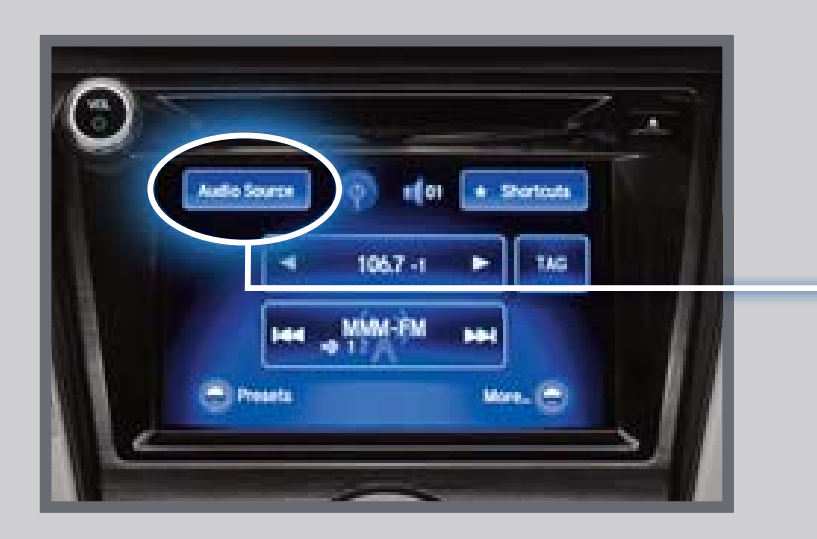

Select the Bluetooth icon from Audio Source.

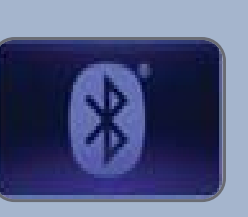

- I. Make sure your phone is on and paired to Bluetooth<sup>®</sup> HandsFreeLink<sup>®</sup> and the screen is on and unlocked.
- 2. Select Audio Source and select the Bluetooth icon.
- 3. From your phone, open the desired audio player or app and begin playing. Sound is redirected to the audio system. Make sure the volume on your phone is properly adjusted.
- 4. Use the touchscreen or steering wheel controls to change tracks.

#### Notes:

- You may need to enable additional settings on your phone for playback.
- The play/pause function and remote audio controls are not supported on all phones.
- Operate your phone only when your vehicle is stopped.

# iPod<sup>®</sup> OR USB FLASH DRIVE

Play audio files from your compatible iPod or USB flash drive through your vehicle's audio system.

## Playing Audio Files

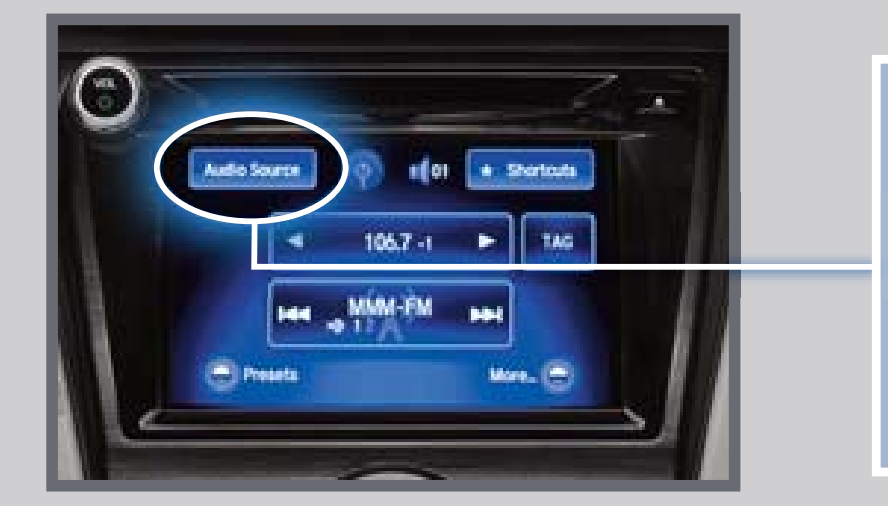

Select the iPod or USB icon from Audio Source.

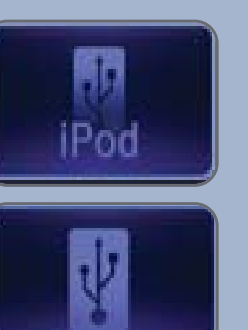

- I. Connect the iPod dock connector or USB flash drive to the USB port.
- 2. Select Audio Source and select the iPod or USB icon.
- 3. Use the touchscreen or steering wheel controls to change tracks.

**Note:** Connect your device only when your vehicle is stopped.

iPod is a trademark of Apple, Inc. iPod not included.

#### Searching for Music

#### Use the interface dial to make and enter selections.

- I. Press AUDIO (or FRONT AUDIO).
- 2. Press MENU.
- 3. Select Music Search.
- 4. Select a category or folder.
- 5. Select a track and press ENTER to begin playing.

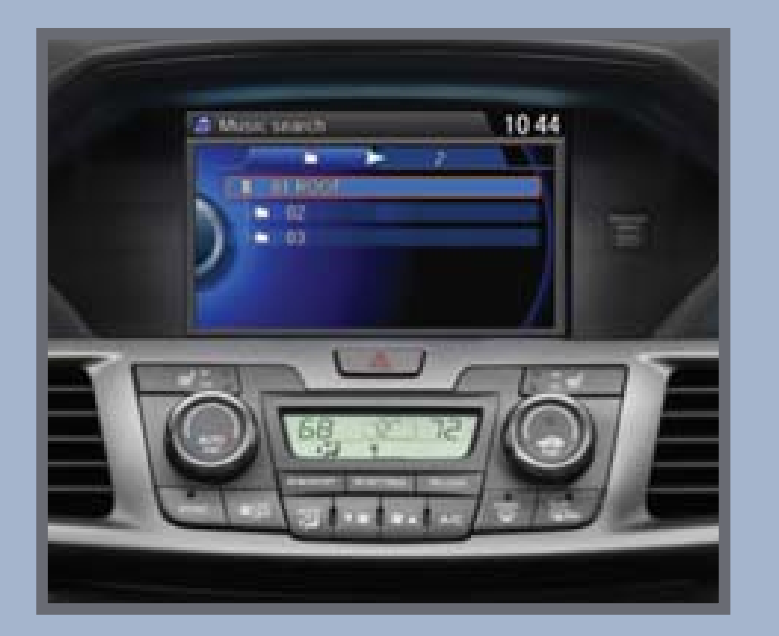